# NETOBIT PAY

 $\frown$ 

0

Q

 $\sim$ 

 $\cap$ 

PAYMENT IN BITCOIN POS APPLICATION FLOW

#### START- FIRST STEP

- End Users / Business Insert amount of money needed to pay in local currency
- Optional- customer can choose if he or she would like to receive a receipt to their Email
- 3) Press Next

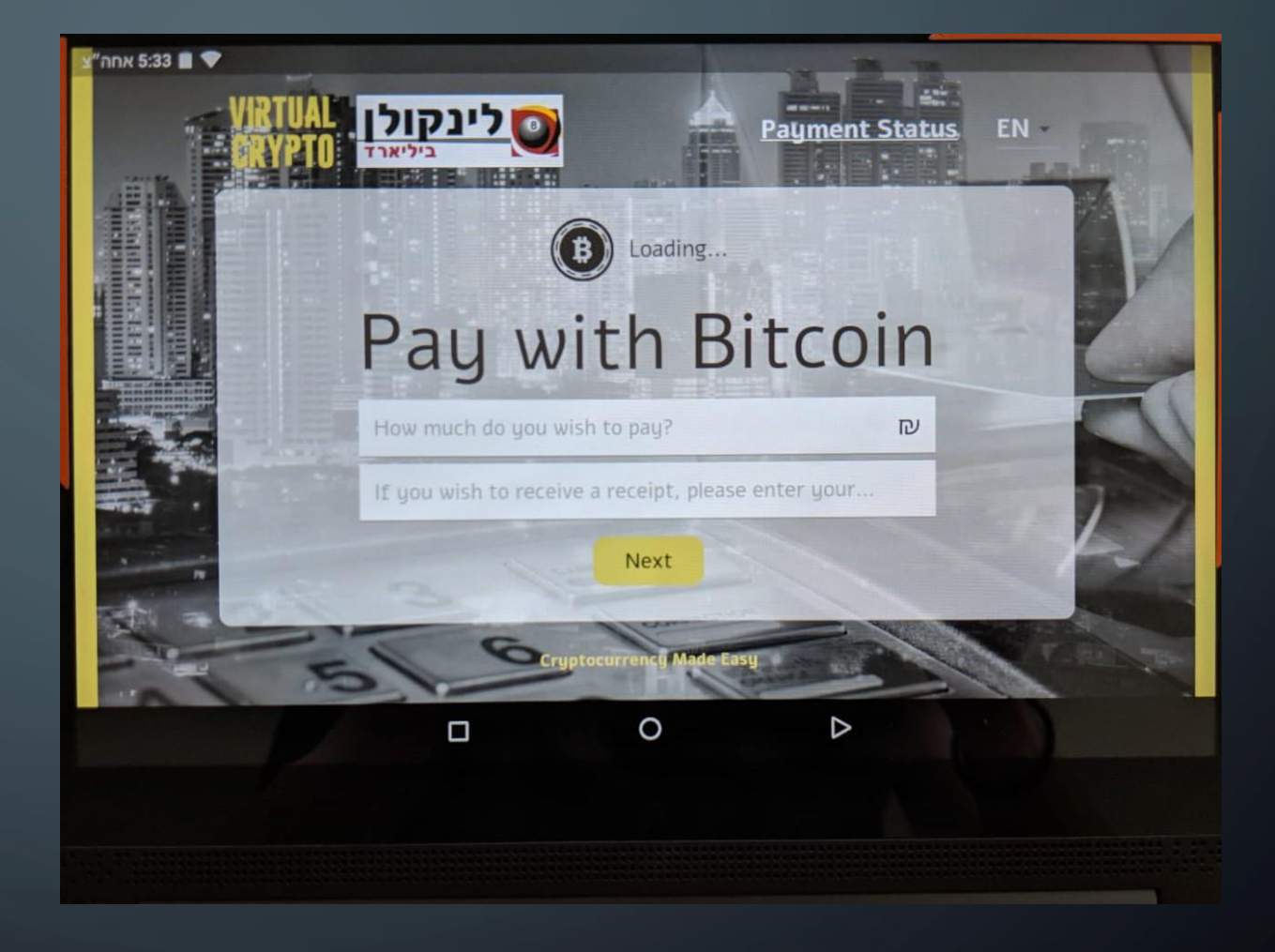

#### PAY- SECOND STEP

4) Customer – will scan through his/herdigital wallet the QR code on tablet screen.

5) Press "Finish Payment"

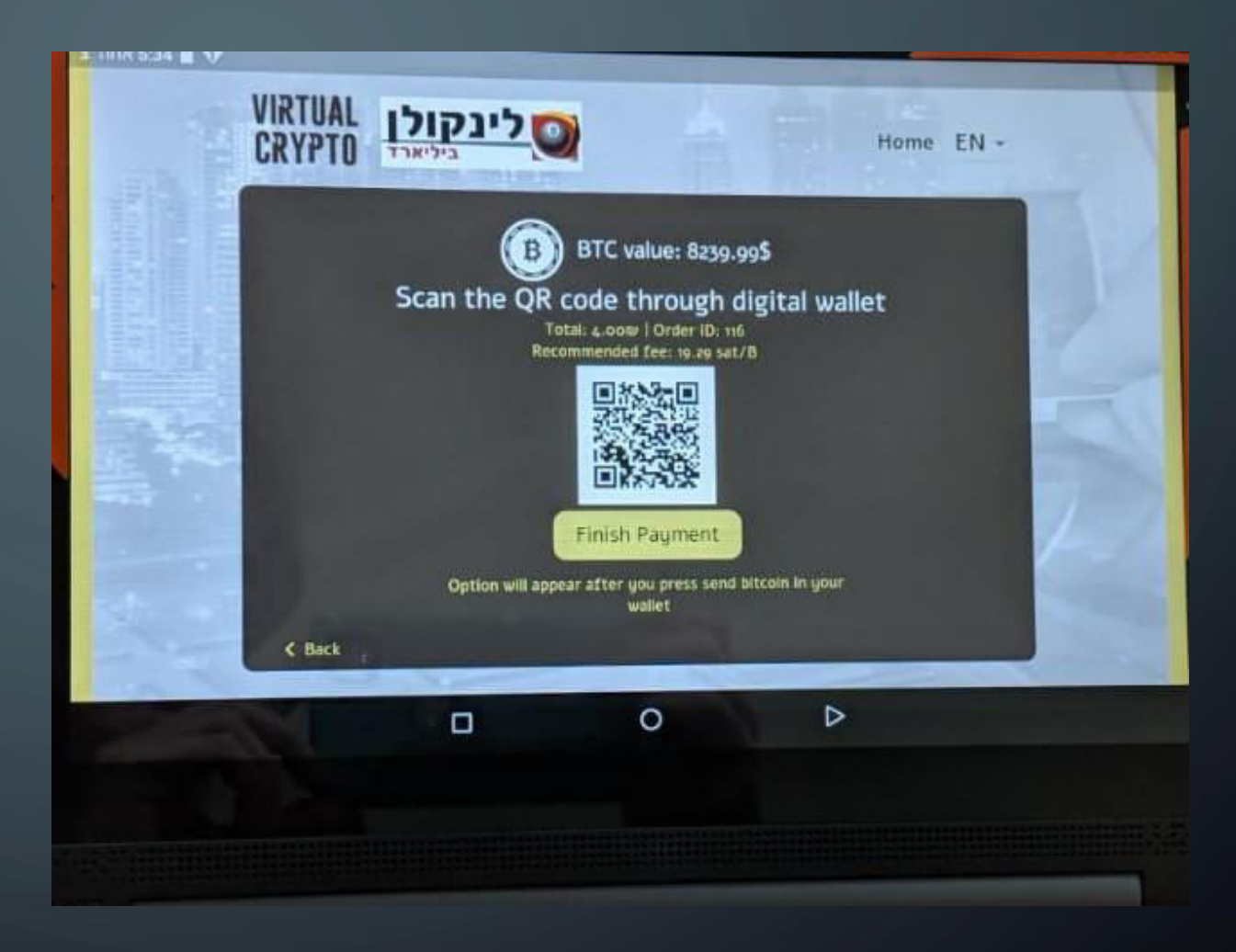

## CLOSING PAY

6) Screen "Thank you" appears after Virtual Crypto's software validates and confirms payment.

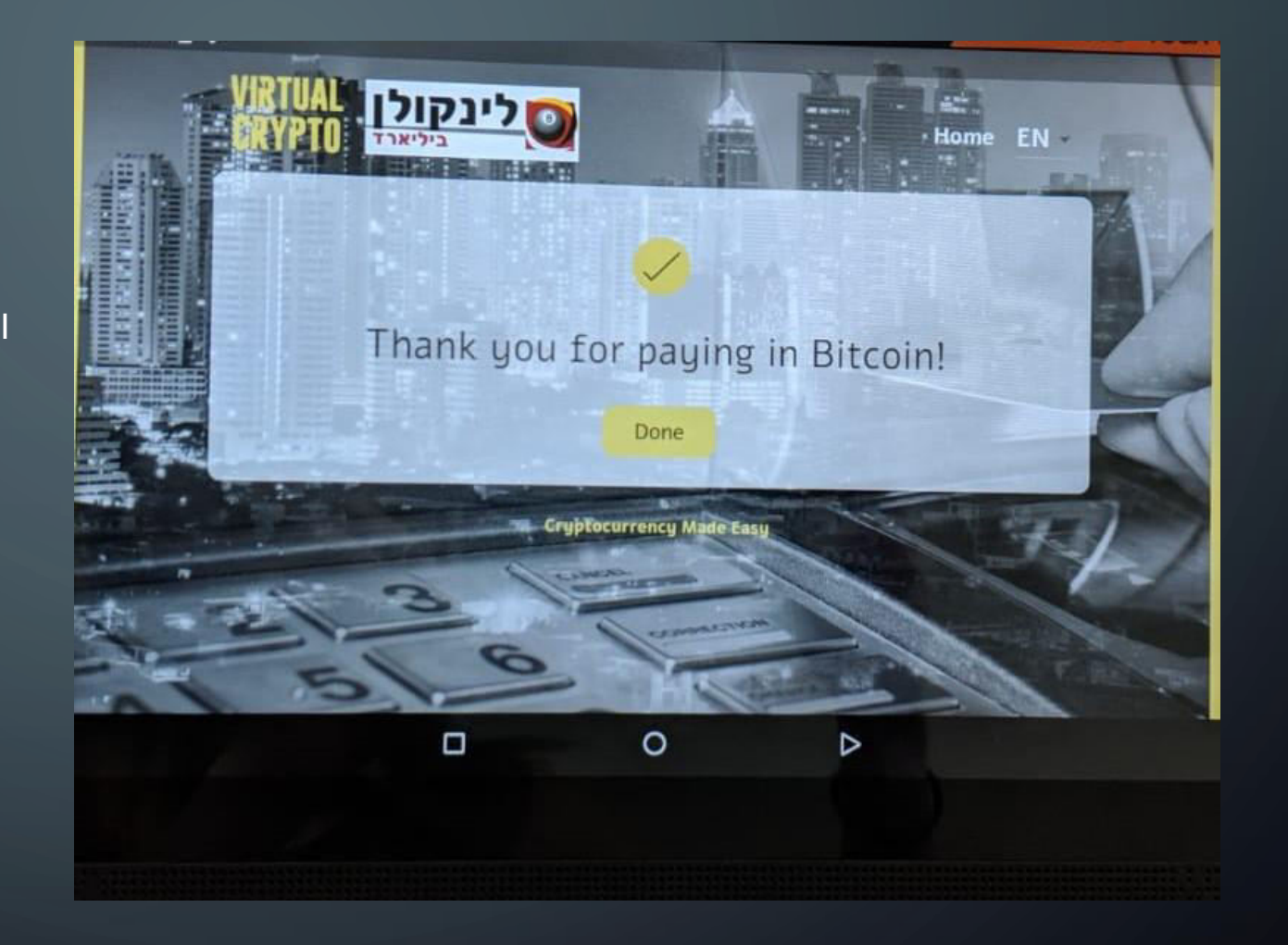

Close Checkout in Seconds !

#### WAITING PAYMENT ERROR

Payment will not continue if customer will not scan QR code or if customer sends not the same amount as requested by the business side.

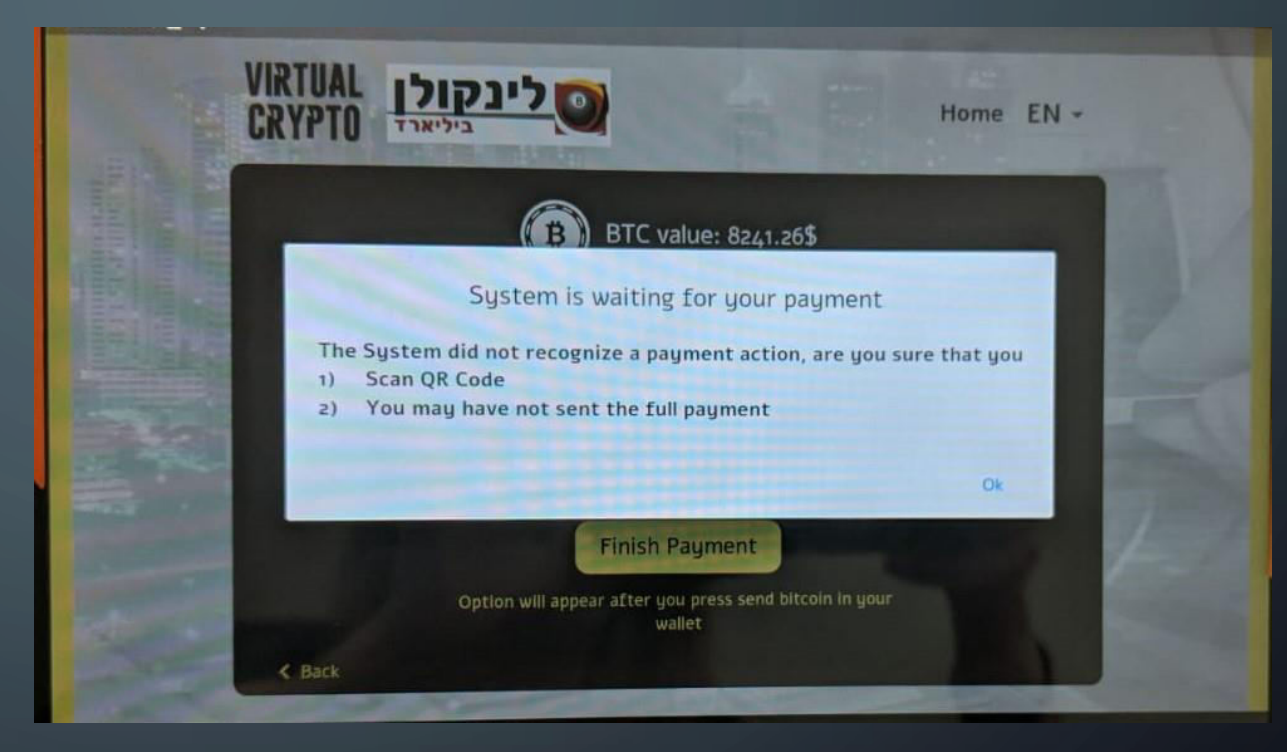

## PAYMENT STATUS

Option for business to check the payment status by entering the payment ID which received via email/sms .

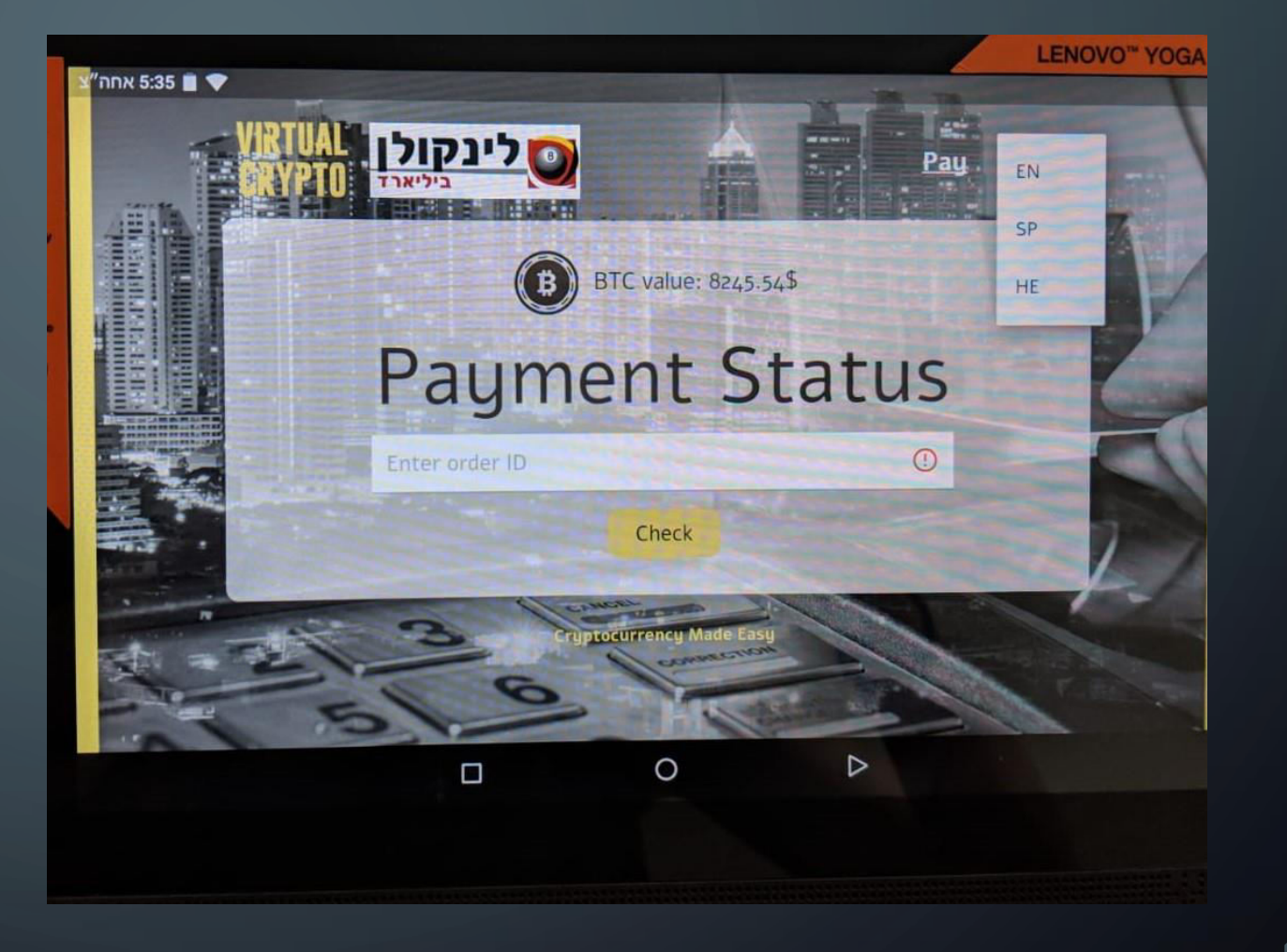

# PAYMENT ID ERROR

റ

In case customer enters unrecognized Payment ID – pop error box appears

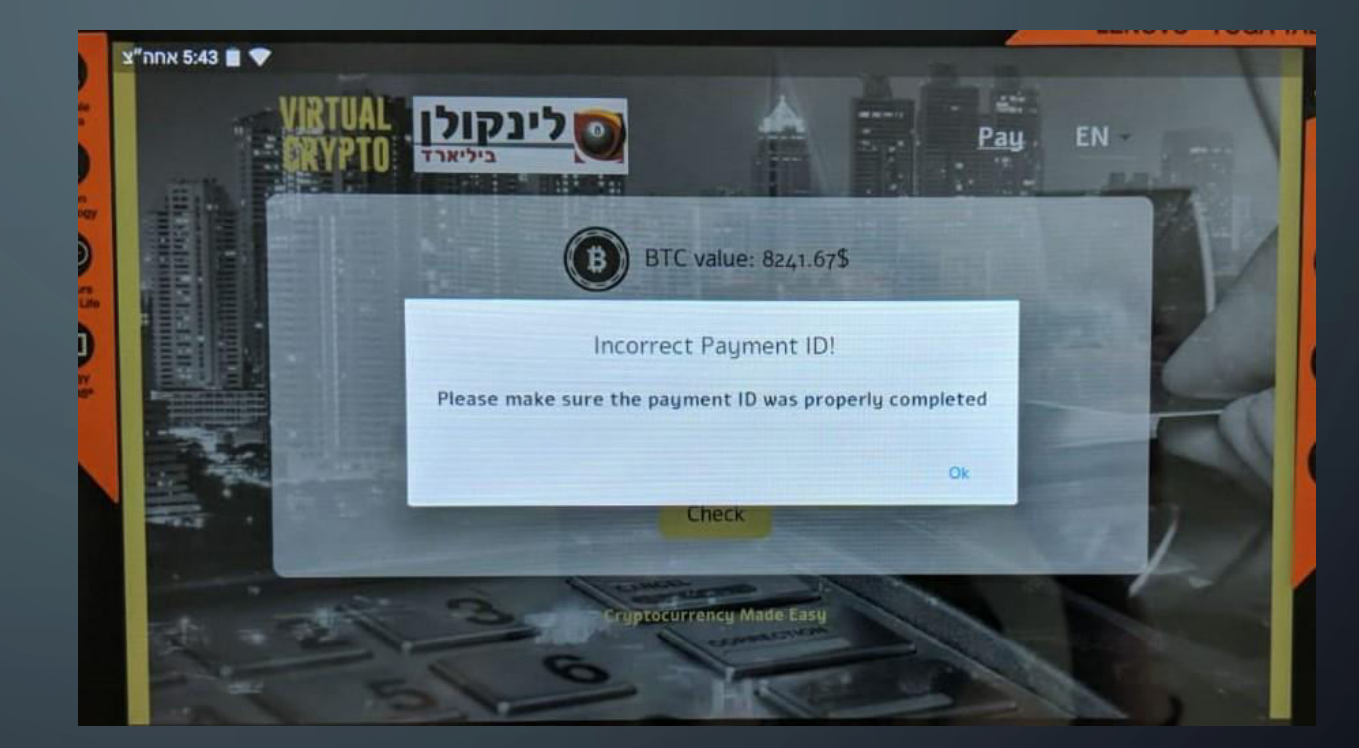